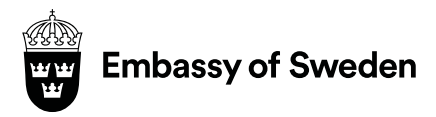

Kampala

# **ONLINE APPLICATION**

The Swedish Migration Agency's website; <u>www.migrationsverket.se</u>

# Before you begin

Step1: Click on the apply for a permit section

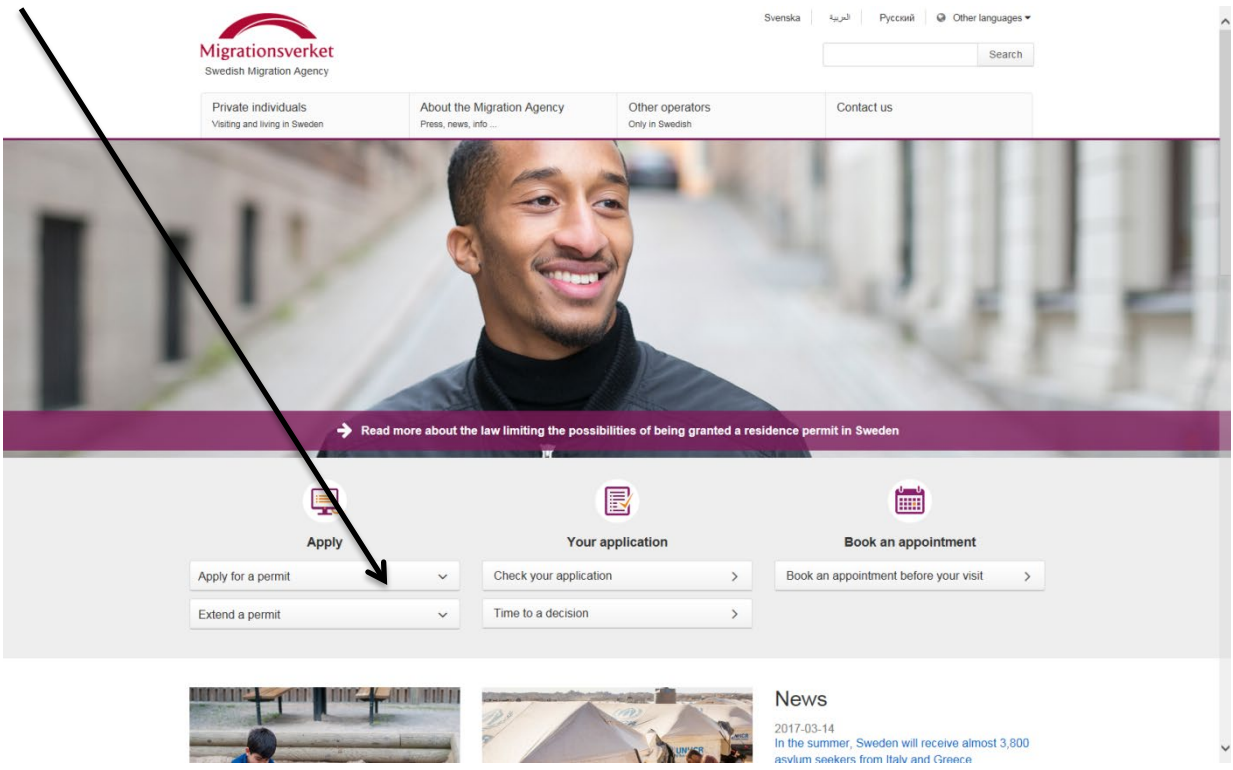

After clicking a drop-down menu will open

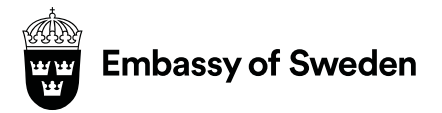

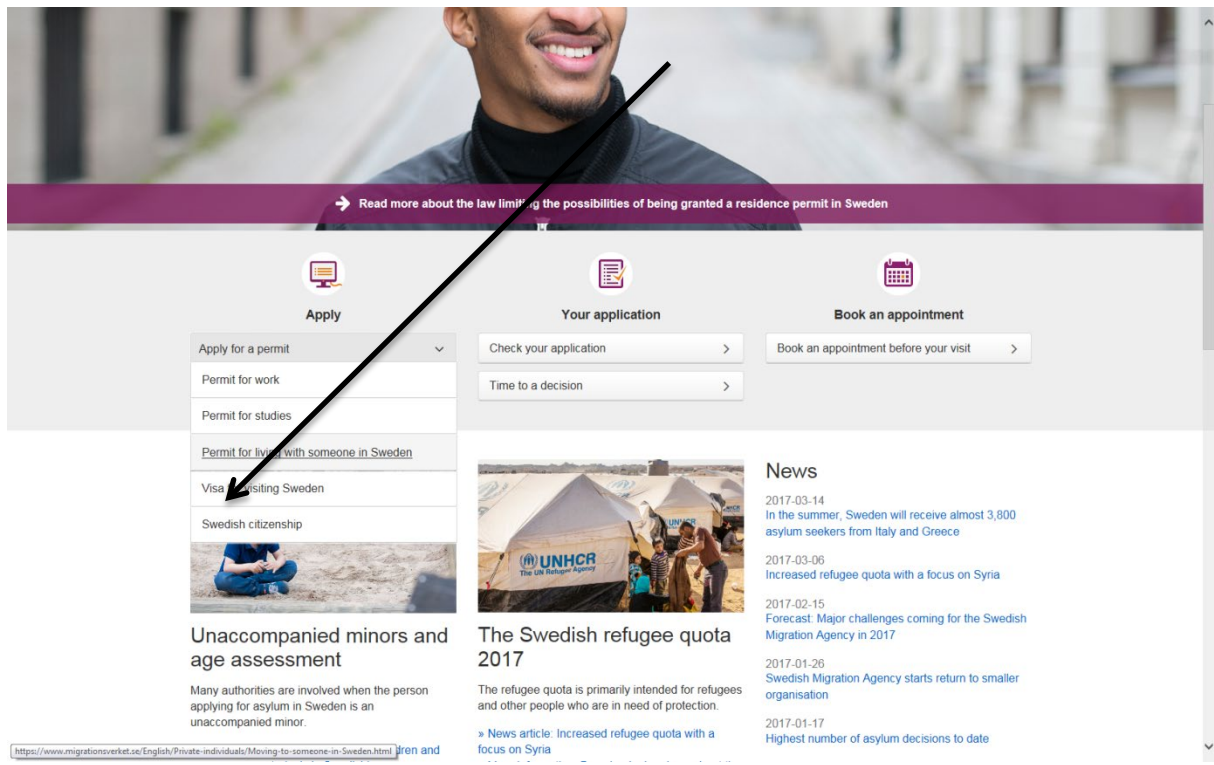

#### Step2: Click on Permit to live with someone in Sweden

After clicking another page will open **Step3:** For new applications click:

| Migrationsverket<br>Swedish Migration Agency         |                                                 |                                                          | Search                                    |
|------------------------------------------------------|-------------------------------------------------|----------------------------------------------------------|-------------------------------------------|
| Private individuals<br>Visiting and living in Sweden | About the figration Agency<br>Press, news, in 6 | Other operators<br>Only in Swedish                       | Contact us                                |
| Private individuals / Moving to someone in Swed      | en                                              |                                                          |                                           |
| EU citizens and long-term residents                  |                                                 |                                                          |                                           |
| Working in Sweden                                    | 150                                             | 601                                                      | X                                         |
| Moving to someone in Sweden                          | ~ Moving to                                     | someone in                                               |                                           |
| Spouse, registered partner or common la<br>spouse    | Sweden                                          | aur famile or rolation in                                | A SA                                      |
| Planning to marry or become the common spouse        | n law Sweden, you m<br>Read more her            | ust have a residence permit.<br>e about how to apply for | SPAC 1                                    |
| Residence permit for children                        | yourself and on                                 | behalf of your child.                                    | VIII CONTRACTOR                           |
| Extending a permit                                   | Other languages                                 | ➡ Print ♠ Listen ♥ Share                                 | 8. 🔻                                      |
| Close relative                                       |                                                 |                                                          |                                           |
| Parent with a unaccompanied child in Sw              | eden                                            | 20                                                       |                                           |
| Travelling from Sweden                               | ¥                                               | 0-0                                                      | 2                                         |
| Moving back to Sweden                                | How to apply                                    | for a residence permit                                   | Extending a residence permit              |
| Fees                                                 | » If you are ma<br>» If you plan                | rried or common law spouse<br>to marry or become the     | » How to extend your residence permit     |
| Time to a decision                                   | CON                                             | imon law spouse                                          |                                           |
| Studying in Sweden                                   |                                                 |                                                          |                                           |
| Visiting Sweden                                      | News                                            |                                                          |                                           |
| Protection and asylum in Sweden                      | 23 February 2017<br>New requirement             | ents concerning the size of your                         | apartment in case of family reunification |
| Becoming a Swedish citizen                           | The Swedish M                                   | igration Agency has lowered its rec                      | quirements concerning the size            |
| Alian's passnort and travel documents                | family are apply                                | ing for residence permits                                | and methoers of your                      |

Step 4:

If you are married or a common law spouse: click the first link

If you are not married and plan to marry or become a common law spouse: click the second link

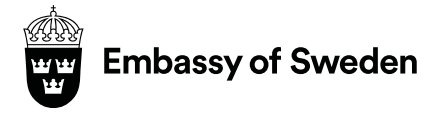

~

## After clicking the links another page will open **Step 5:** If you click either link a page similar will open: read the instructions and click

|                                                 | Migrationsverket<br>Swedish Migration Agency         |                                                                                                    |                                                                                                    |                                                             | Svenska الحريبة Pyccionă 🤤          | Other languages  Search |
|-------------------------------------------------|------------------------------------------------------|----------------------------------------------------------------------------------------------------|----------------------------------------------------------------------------------------------------|-------------------------------------------------------------|-------------------------------------|-------------------------|
|                                                 | Private individuals<br>Visiting and living in Sweden | About the M<br>Press, news, infe                                                                            | igration Agency                                                                                                    | Other operators<br>Only in Swedish                          | Contact us                          |                         |
|                                                 | Private individuals / Moving to someone in Sweder    | n / Spouse, registe                                                                                         | ered partner or common law s                                                                                                    | pouse / How to apply                                        |                                     |                         |
|                                                 | EU citizens and long-term residents                  |                                                                                                    | How to app                                                                                                    | ly for a residence                                          | e permit to live with               | someone                 |
|                                                 | Working in Sweden                                    | in Sweden with whom you are married, a registered                                                           |                                                                                                    |                                                             |                                     |                         |
|                                                 | Moving to someone in Sweden                          | ~                                                                                                    | partitier of c                                                                                                    | onabiling                                                   |                                     |                         |
|                                                 | Spouse, registered partner or common i<br>spouse     | law ~                                                                                                    | Other languages ▼                                                                                                    | 🖨 Print 🔹 Listen 🏞 St                                       | hare 💌                              |                         |
|                                                 | How to apply                                         | ~                                                                                                    | someone in Sweden                                                                                                    | with whom you are married, a                                | a registered partner or             |                         |
|                                                 | How to apply at an embassy or cons<br>general        | sulate-                                                                                                    |                                                                                                    |                                                             |                                     |                         |
|                                                 | If you are in Sweden                                 | weden   Register with the Swedish Tax Agency                                                                |                                                                                                    |                                                             |                                     |                         |
|                                                 | For the relative in Sweden                           |                                                                                                    | If you are married                                                                                                    | , your spouse should register the                           | marriage with the Swedish Tax Age c | у.                      |
|                                                 | After the decision has been made                     |                                                                                                    |                                                                                                    |                                                             |                                     |                         |
|                                                 | Planning to marry or become the common<br>spouse     | law                                                                                                    | <b>1</b> Fill in the                                                                                                    | application                                                 |                                     | -                       |
|                                                 | Residence permit for children                        |                                                                                                    | In the application, fill in information about yourself and                                                                                                    |                                                             |                                     |                         |
|                                                 | Extending a permit                                   | the person in Sweden that you want to move to. You shall also enclose various documents. In addition to the |                                                                                                    |                                                             |                                     |                         |
|                                                 | Close relative                                       | address, telephone number and e-mail address of the family member in Sweden, you also need his or her       |                                                                                                    |                                                             |                                     |                         |
|                                                 | Parent with a unaccompanied child in Swe             | den                                                                                                    | n Swedish personal identity number.                                                                                                    |                                                             |                                     |                         |
|                                                 | Travelling from Sweden                               |                                                                                                    | You must also specify the Swedish embassy or consulate-general you wish to<br>visit to do your interview. You must visit the embassy or consulate-general in the |                                                             |                                     |                         |
|                                                 | Moving back to Sweden                                |                                                                                                    | country you live in                                                                                                    | country you are to contact the nearest neighbouring country |                                     |                         |
|                                                 | Fees                                                 |                                                                                                    | Swedish embassy                                                                                                    | or consulate-general and whe                                | ere you have permission to travel.  |                         |
|                                                 | Time to a decision                                   |                                                                                                    | If you have children under 18 who are also moving to Sweden, you can apply for<br>a residence permit for them at the same time.                                  |                                                             |                                     |                         |
| https://www.migrationsverket.se/English/Private | e-individuals/Moving-to-someone-in-Sweden/Spouse-    | registered-partner-o                                                                                        | or-common-law-spouse/How-t.                                                                                                    | -                                                           |                                     |                         |

After the clicking: your page will scroll down to this

|                                       | <b>4</b> Book an appointment at the embassy or consulate-general +     |
|---------------------------------------|------------------------------------------------------------------------|
|                                       | 5 Interview +                                                          |
|                                       | 6 The Swedish Migration Agency processes the application +             |
|                                       | Receiving the decision +                                               |
|                                       | Contact our web support.                                               |
|                                       | Begin application                                                      |
|                                       | I am presently<br>O in Sweden<br>O outside Sweden<br>Begin application |
|                                       | Last updated: 9 November 2016                                          |
|                                       | Was the information on this pape helpful to you? Yes No                |
| Find us Press Room                    | n Sitemap About cooleies                                               |
| Call us                               | About the website                                                      |
|                                       |                                                                        |
| Step 6: Click in Sweden or outside Sw | veden (As applicable for you)                                          |

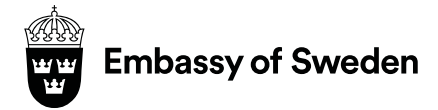

|   | Begin application                                                      |  |
|---|------------------------------------------------------------------------|--|
| 7 | I am presently<br>O in Sweden<br>e outside Sweden<br>Begin application |  |
|   | Last updated: 9 November 2016                                          |  |
|   | Was the information on this page helpful to you?     Yes No            |  |
|   |                                                                        |  |
|   |                                                                        |  |

#### Upon clicking the Begin application Button will be activated

Step7: Click on the button and another page will open

This page will ask for your personal information so as you can open out an account to fill out the application form

| Migrationsverket                                                                                                    |                                                                      |
|----------------------------------------------------------------------------------------------------|----------------------------------------------------------------------|
|                                                                                                    |                                                                      |
| egister as a user in order to make an application for a resid<br>ve with someone in Sweden.                                                                                                    | ence permit to                                                       |
| nter your name and e-mail address. You will receive an e-mail with login details ar<br>pplication form.                                                                                                    | ad a link to the online  • <u>About entering the characters from</u> |
| t is important that you have access to the e-mail address you enter until you have<br>egarding your application. It is not possible to change the e-mail address you give<br>wedish Migration Agency will use this e-mail address to communicate with you thr<br>pplication period. | received a decision<br>for your account. The<br>oughout the          |
| First name:                                                                                                    |                                                                      |
|                                                                                                    |                                                                      |
| Surname:                                                                                                    |                                                                      |
| E-mail address:                                                                                                    |                                                                      |
| Enter the characters from the image:                                                                                                    |                                                                      |
| erms of Use                                                                                                    |                                                                      |
| order to complete your application you must accept the terms of use. Through th<br>wedish Migration Agency wishes to inform you of the regulations that apply to our                                                                                                    | ese terms of use the<br>online application.                          |
| ead our terms of use                                                                                                    |                                                                      |
| y checking the box I accept:                                                                                                    |                                                                      |
| <ul> <li>the terms of use</li> <li>that my information is sent over the Internet</li> <li>that personal information may be used and saved by the bank, credit card comp<br/>service that I pay through</li> <li>that cookies are being used in the application</li> </ul>           | bany or other paying                                                 |
| f you do not check this box you cannot begin your application. You must instead su<br>n a paper form.                                                                                                    | bmit your application                                                |
|                                                                                                    |                                                                      |

Upon submitting this form you will receive an email:

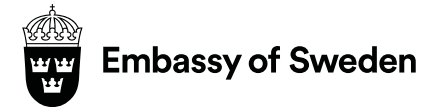

Follow the instructions on the email and fill out your application.

**Migration Section**